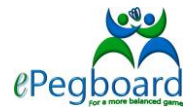

## 1) Starting a new session

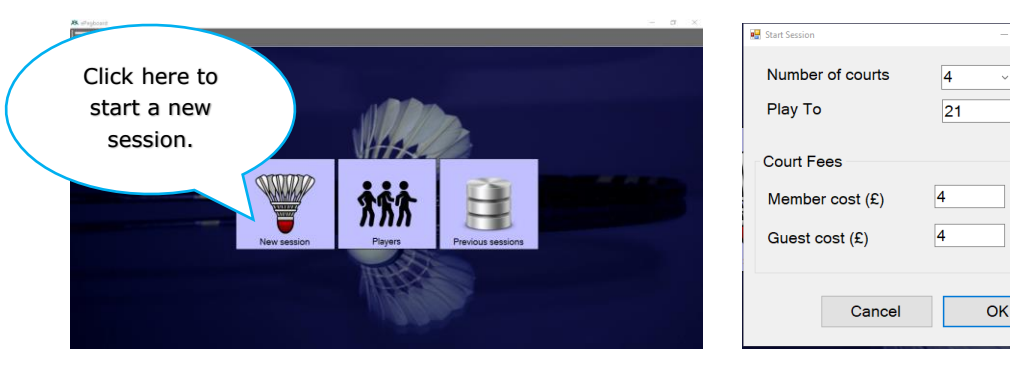

## Enter number of courts, played to score, session and guest fees, for your session. The number of courts can be changed during the session. E.g. 4 to 3 after first hour etc. via "**Session settings**"

option on the tool bar.

#### 2) Adding players to the session, there are two optional methods;

• Multi select method, useful at beginning of a session when everyone is arriving at same time.

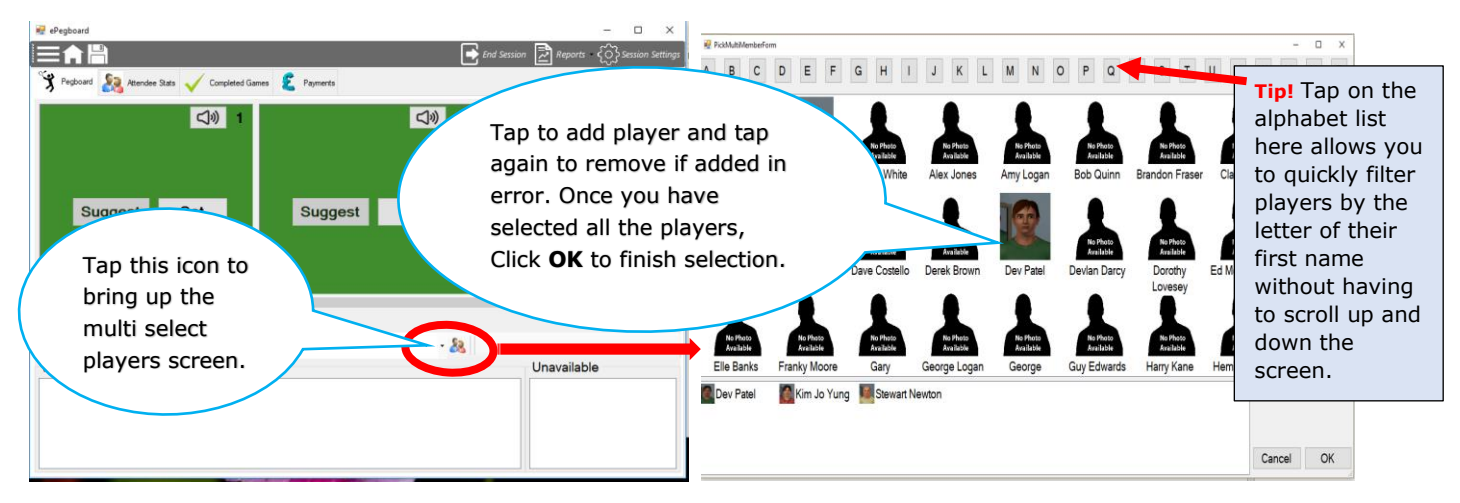

• Single player method, late arrivals and new guests ...

#### By typing in "Add attendee" box;

| <                                      |                 |                                                                                                    |
|----------------------------------------|-----------------|----------------------------------------------------------------------------------------------------|
|                                        |                 |                                                                                                    |
| Show List Add attendee Jeremy Clarkson | < <u>· 88</u>   |                                                                                                    |
| Waiting                                |                 | Simply start typing their name here, a list will<br>appear if the player already exists; otherwise a<br>"New Member" box will appear for you to create a<br>new record.                                             |
| Rew member<br>General Contact Details  | - · · ×         |                                                                                                    |
| Name                                   | Jeremy Clarkson |                                                                                                    |
|                                        | Male Female     |                                                                                                    |
| Membership                             | Guest ~         |                                                                                                    |
| Rating                                 | 1500            |                                                                                                    |
| Capture Pic Load Pic Delete Pic        | <b>二</b> 沙      | <b>Tip!</b> When adding a guest, always enter their full name and not just their first name, this prevents duplication of players with same forenames resulting in incorrect ratings for returning guest attendees. |
|                                        | Cancel OK       |                                                                                                    |

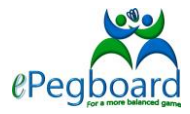

## 3) Checking payments and attendee numbers

The payment tab is like a register, the club rep can reconcile current session attendee numbers and payments; e.g. guest fees or clubs that charges PAYG fees rather than season fees.

When a player makes a payment, simply highlight the player, select "**Make Payment**" option, enter the amount paid and it will be recorded automatically in the "£ Payments" register.

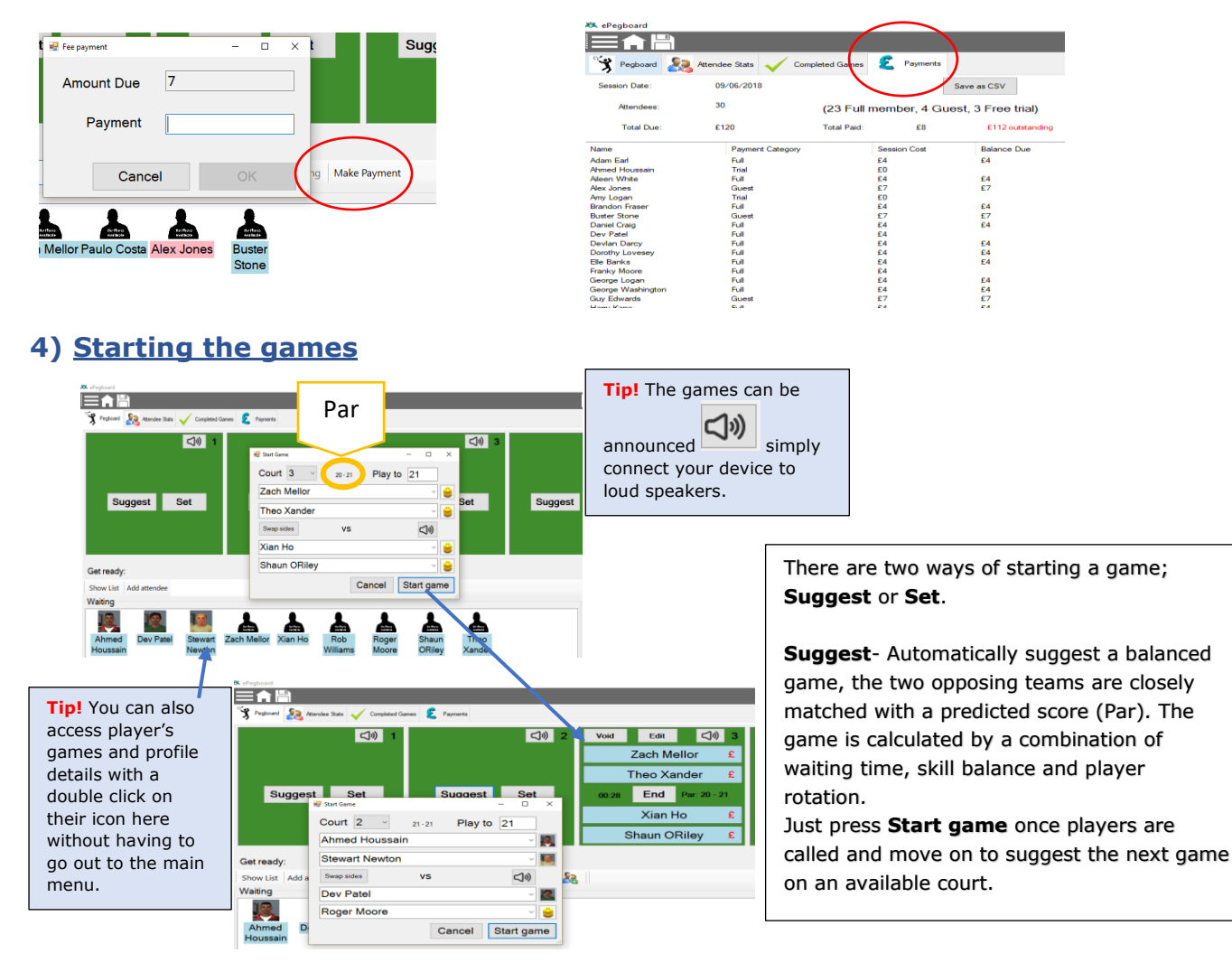

**Set**- will bring up a blank game box and you can enter the players simply by typing their first name in the empty boxes. This will bring up a list, simply select the players to set your game. This option is useful for league players wishing to train with the same partner during a club night session on one court but allowing the rest of the players to continue with a normal games night on other courts.

| 🚽 Start Game | - 0             | ×        |        | 🗑 Start Game                                  | - a ×           |          | 🛃 Start Game  |              | - 🗆 ×                  |
|--------------|-----------------|----------|--------|-----------------------------------------------|-----------------|----------|---------------|--------------|------------------------|
| Court 2 ~    | Play to 21      | ]        | t Set  | Court 2 · P                                   | lay to 21       | iggest   | Court 2 ~     | 20-21 Play 1 | 0 21                   |
|              | ~               | <b>2</b> |        | adam Earl<br>Adam Earl                        | 😸               |          | Adam Earl     |              | <br>~ <mark>```</mark> |
|              | v               | <b>*</b> |        | Abened Houssain<br>Alago White<br>Alago Jones |                 |          | Amy Logan     |              | ~ 🔒                    |
| Swap sides V |                 |          |        | Amy Logan                                     |                 |          | Swap sides    | vs           | <b>(</b> ))            |
|              | ~               | <b>e</b> | tendee |                                               | - 🔒             |          | Petra Randell |              | ~ 👻                    |
|              | ~               | <b>*</b> |        | Canc                                          | el Start garrie |          | Ken Coles     |              | ~ 🝟                    |
|              | Cancel Start ga | me       |        |                                               |                 | <b>A</b> |               | Cancel       | Start game             |

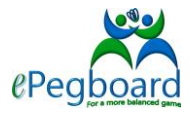

#### Swap sides;

If the suggested game is unbalanced i.e. new guest player and strength level is unknown due to too few games played, using "**swap sides**" option allows you to change the partnership but keeping the same four players.

The predicted par changes each time you swap sides to show the strength level for each swapped team combination. E.g. below shows Par 21-21, the par becomes 21-14 and 15-21 demonstrating team strength is weakened by the change of partners in each of the different combinations.

| 🖶 Start Game    | - 🗆 ×          | 🔐 Start Game |         | - 🗆 ×            | 🖷 Start Game |           | - 0       | $\times$ |
|-----------------|----------------|--------------|---------|------------------|--------------|-----------|-----------|----------|
| Court 2 ~ 21-21 | Play to 21     | Court 2 v    | 21 - 14 | Play to 21       | Court 2 ~    | 15-21 Pla | y to 21   |          |
| Guy Edwards     | ~ 🝟            | Guy Edwards  |         | ~ 🔒              | Guy Edwards  |           |           | ۲        |
| Alex Jones      | ~ 🝟            | Amy Logan    |         | ~ 🔒              | Paulo Costa  |           |           | 8        |
| Swap sides VS   |                | Swap sides   | vs      |                  | Swap sides   | vs        |           |          |
| Paulo Costa     | ~ 🔐            | Alex Jones   |         | ~ 🔒              | Amy Logan    |           |           | 8        |
| Amy Logan       | ~ 🝟            | Paulo Costa  |         | ~ 🔒              | Alex Jones   |           |           | ۳        |
| Can             | cel Start game |              | C       | ancel Start game |              | Cancel    | Start gam | e        |
|                 |                |              |         |                  |              |           |           | -        |

## 5) When a game ends

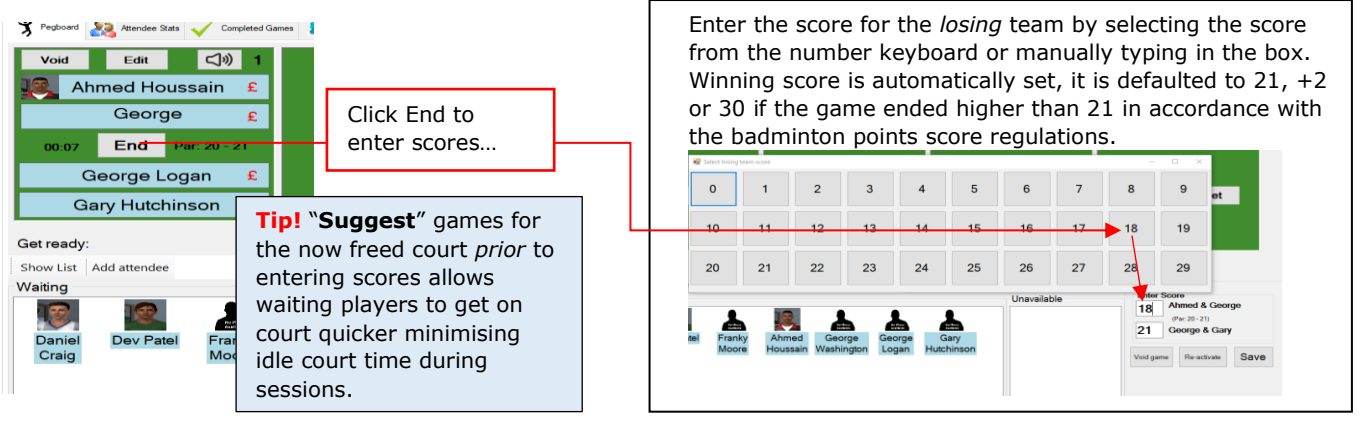

## 6) Player taking a break or leaving early

To ensure the next game only selects available players, any players taking a break or leaving early should sign themselves out or change their status to unavailable accordingly.

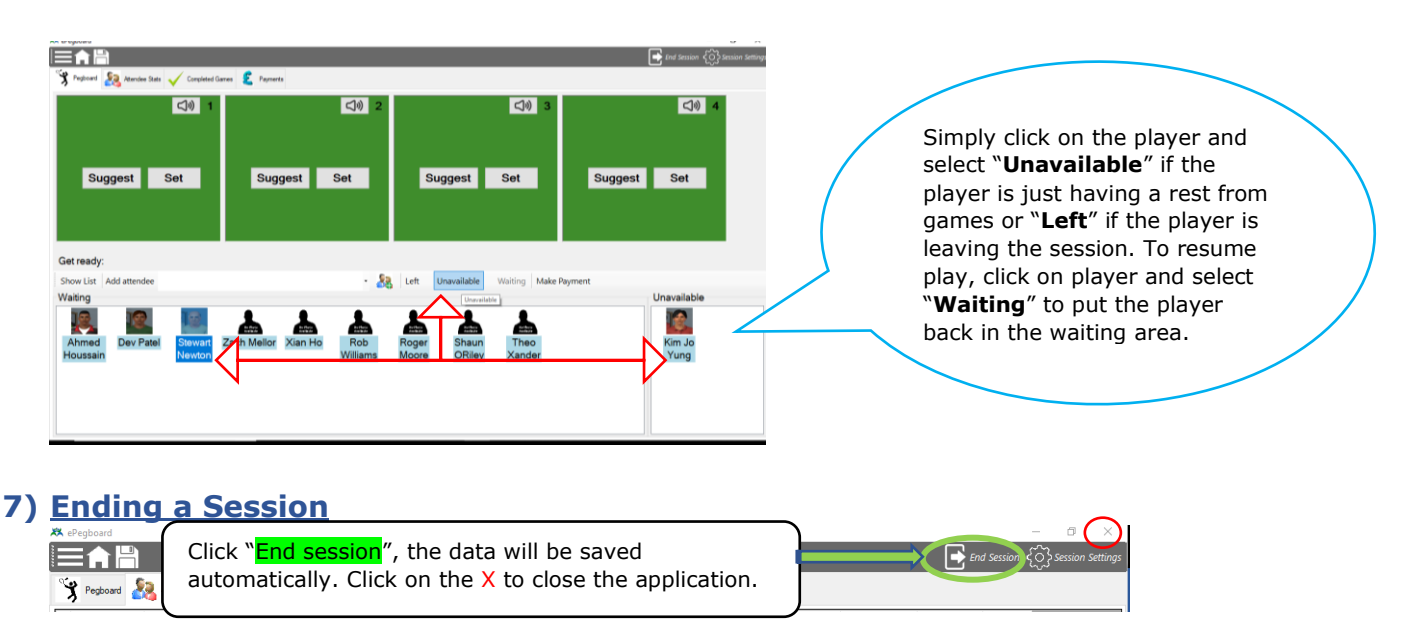

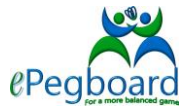

ePegboard extra features, fun facts to add enjoyment to your game.

#### Players and games statistics in session

ePegboard provide players with in session information about their game, performance and partnerships, these are easily accessible via the tabs "*Attendee Stats*" and "*Completed Games*" next to the session pegboard.

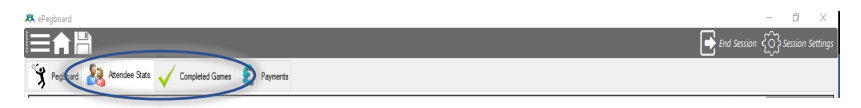

- 1) Attendee Stats shows each player's;
  - a. Start and final rating and rating change for the session, rating is the indicator of the player's strength.
  - b. Win percentage, this determines the ranking order for the current session.
  - c. Number of games played and total court time, for those who are interested in minutes of physical workout they have achieved during the session.

| 🏋 Pegboard 🥈 | 🔏 Attendee Stats 🧹 | Completed Ga | mes 🙎 Pay | ments                                       |                |                   |                 |        |                     |                    |         |
|--------------|--------------------|--------------|-----------|---------------------------------------------|----------------|-------------------|-----------------|--------|---------------------|--------------------|---------|
| Ranking      | Name               | Status       | Games     | Results                                     | Win<br>Percent | Initial<br>rating | Final<br>rating | Change | Total Court<br>time | Total<br>wait time | Arrived |
|              | Norman Carr        | Left         |           | wwwwwww                                     | 100            | 1565              | 1606            | 41     | 00:58:12            | 00:34:51           | 17:04   |
| 2            | Dev Patel          | Left         | 10        | LWWWWWLWWW                                  | 80             | 1699              | 1715            | 16     | 01:22:44            | 00:23:42           | 17:02   |
| 3            | Dorothy Lovesey    | Left         | 6         | W W W L L W                                 | 66             | 951               | 966             | 15     | 01:00:23            | 00:21:54           | 17:30   |
| 4            | Elle Banks         | Left         | 5         | LWWWL                                       | 60             | 819               | 796             | -23    | 00:46:55            | 00:27:20           | 17:23   |
| 5            | Phillipe Alejandro | Left         | 7         | WWLWLWL                                     | 57             | 928               | 942             | 14     | 01:14:24            | 00:32:59           | 17:18   |
| 6            | Brandon Fraser     | Left         | 9         | LWWWLLW                                     | 55             | 1589              | 1583            | -6     | 01:22:59            | 00:26:08           | 17:17   |
| 7            | Devlan Darcy       | Left         | 11        | WLWLLWWWLWL                                 | 54             | 1894              | 1893            | -1     | 01:35:58            | 00:12:15           | 17:18   |
| 8            | Rob Williams       | Left         | 10        | L L <mark>W L W W L</mark> W W L            | 50             | 1571              | 1581            | 10     | 01:35:36            | 00:25:37           | 17:05   |
| 9            | Lee Chen           | Left         | 8         | WLL <mark>WLW</mark> LW                     | 50             | 1179              | 1173            | -6     | 01:18:28            | 00:29:18           | 17:18   |
| 10           | Mia Hathaway       | Left         | 9         | LLLL <mark>WW</mark> LWW                    | 44             | 866               | 870             | 4      | 01:20:45            | 06:54:08           | 10:51   |
| 11           | Ken Coles          | Left         | 9         | L L L <mark>W W W</mark> L L <mark>W</mark> | 44             | 2070              | 2066            | -4     | 01:26:37            | 00:22:30           | 17:17   |
| 12           | Aileen White       | Left         | 5         | LWWLL                                       | 40             | 1057              | 1061            | 4      | 00:55:15            | 00:17:53           | 17:53   |
| 13           | Harry Kane         | Left         | 10        | ww <mark>uwuuuu w</mark> uuuu w             | 40             | 1862              | 1858            | -4     | 01:23:43            | 00:42:23           | 16:50   |
| 14           | Franky Moore       | Left         | 9         | L <mark>W W</mark> L <mark>W</mark> L L L L | 33             | 1178              | 1178            | 0      | 01:20:21            | 00:24:00           | 17:03   |
| 15           | George Logan       | Left         | 6         | W L L L L W                                 | 33             | 583               | 580             | -3     | 00:56:43            | 00:20:41           | 17:18   |
| 16           | James Cagney       | Left         | 7         | L L 🚾 L L 🚾 L                               | 28             | 1091              | 1079            | -12    | 01:02:15            | 00:20:05           | 17:30   |
| 17           | Adam Earl          | Left         | 4         | L L <mark>W</mark> L                        | 25             | 639               | 636             | -3     | 00:39:29            | 00:32:44           | 17:37   |
| 18           | Roger Moore        | Left         | 8         | L L L L <mark>W W</mark> L                  | 25             | 1923              | 1901            | -22    | 01:16:20            | 00:16:59           | 17:23   |

**2)** Completed games show details of games played in the current session, team partnerships, start time, duration, \*predicted par and actual score.

\*This is calculated by team strength, by taking the average rating of the two players on each team and how well their skills complemented each other from previous game results.

| k ePegboard |                                     |                                   |         |         |          |       | - 0 3                             |
|-------------|-------------------------------------|-----------------------------------|---------|---------|----------|-------|-----------------------------------|
|             |                                     |                                   |         |         |          |       | 📑 End Session ર્ટ્ેર Session Sett |
| Pegboard    | 🧟 Attendee Stats 🧹 Completed Gar    | nes 🜔 Payments                    |         |         |          |       |                                   |
| Filter      |                                     |                                   |         |         |          |       |                                   |
| ime started | Winning Team                        | LosingTeam                        | Score   | Par     | Duration | Court |                                   |
| 8:56        | Ken Coles + Brandon Fraser          | Rob Williams + Devlan Darcy       | 21 - 17 | 19-21   | 09:40    | 3     |                                   |
| 8.48        | Harry Kane + Devlan Darcy           | Brandon Fraser + Roger Moore      | 21 - 10 | 21 - 18 | 07:30    | 2     |                                   |
| 8.47        | Mia Hathaway + Lee Chen             | Phillipe Alejandro + Aileen White | 21 - 19 | 21-21   | 09:49    | 4     |                                   |
| 8:43        | Rob Williams + Dorothy Lovesey      | Ken Coles + James Cagney          | 21 - 14 | 15-21   | 09:02    | 3     |                                   |
| 8:37        | Dev Patel + Roger Moore             | Franky Moore + Devlan Darcy       | 21 - 14 | 21 - 16 | 10:13    | 2     |                                   |
| 8.37        | Mia Hathaway + Brandon Fraser       | Harry Kane + Adam Earl            | 21 - 19 | 21-21   | 09:17    | 4     |                                   |
| 8:28        | Dev Patel + James Cagney            | Ken Coles + Elle Banks            | 21 - 12 | 20-21   | 08:38    | 4     |                                   |
| 8:25        | Norman Carr + Roger Moore           | Mia Hathaway + Harry Kane         | 21 - 19 | 21-14   | 10:46    | 1     |                                   |
| 8:24        | Devlan Darcy + George Logan         | Franky Moore + Dorothy Lovesey    | 23-21   | 21-18   | 11:19    | 2     |                                   |
| 8:24        | Rob Williams + Phillipe Alejandro   | Lee Chen + Aileen White           | 21 - 18 | 21-20   | 18:51    | 3     |                                   |
| 8.20        | Dev Patel + Aileen White            | Rob Williams + James Cagney       | 21 - 16 | 21-20   | 07:53    | 4     |                                   |
| 8:13        | Norman Carr + Devlan Darcy          | Harry Kane + Brandon Fraser       | 21 - 15 | 21-20   | 09:31    | 1     |                                   |
| 8:12        | Mia Hathaway + Ken Coles            | Roger Moore + Dorothy Lovesey     | 21 . 14 | 21-20   | 10:23    | 2     |                                   |
| 8:12        | Lee Chen + Adam Earl                | Franky Moore + George Logan       | 22 - 20 | 21-20   | 10:08    | 3     |                                   |
| 8:10        | Rob Williams + Aileen White         | Dev Patel + Phillipe Alejandro    | 21 - 16 | 20-21   | 08:50    | 4     |                                   |
| 8:03        | Mia Hathaway + Devlan Darcy         | Brandon Fraser + James Cagney     | 21 - 16 | 21-20   | 09:01    | 1     |                                   |
| 8:00        | Ken Coles + Dorothy Lovesey         | Franky Moore + Roger Moore        | 21 - 12 | 20-21   | 10:30    | 2     |                                   |
| 8:00        | Rob Williams + Phillipe Alejandro   | Harry Kane + George Logan         | 21 - 15 | 21-20   | 08:13    | 4     |                                   |
| 7.59        | Dev Patel + Elle Banks              | Lee Chen + Aileen White           | 21 - 19 | 21-18   | 09:49    | 2     |                                   |
| 7.51        | Norman Carr + James Cagney          | Devlan Darcy + Adam Earl          | 21 - 14 | 21-19   | 09:49    | 3     |                                   |
| 7:49        | Dev Patel + Ken Coles               | Harry Kane + Roger Moore          | 21 - 12 | 21-21   | 09:19    | 2     |                                   |
| 7:49        | Franky Moore + Elle Banks           | George Logan + Phillipe Alejandro | 21 - 14 | 21-17   | 09:25    | 4     |                                   |
| 7.49        | Dorothy Lovesey + Brandon Fraser    | Mia Hathaway + Rob Williams       | 21 - 19 | 21-20   | 10:40    | 1     |                                   |
| 7.40        | Norman Carr + Lee Chen              | Devlan Darcy + James Cagney       | 21 - 16 | 19-21   | 09:23    | 3     |                                   |
| 7:39        | Harry Kane + Dev Patel              | Ken Coles + Adam Earl             | 21 - 13 | 21-13   | 10:14    | 2     |                                   |
| 7.37        | Rob Williams + Elle Banks           | Mia Hathaway + Franky Moore       | 21-11   | 21 - 18 | 10:25    | 4     |                                   |
| 7.36        | Brandon Fraser + Phillipe Alejandro | George Logan + Roger Moore        | 21 - 18 | 21-21   | 09:00    | 1     |                                   |
| 731         | Norman Carr + Dorothy Lovesey       | Lee Chen + James Caoney           | 21-6    | 21-18   | 08:26    | 3     |                                   |

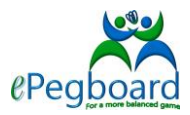

## 3) Players and Club Ranking

| _ |         | 2 |
|---|---------|---|
|   | 济济      |   |
|   | Players |   |

Select the "Players" option from the main home screen, this will give you access to the players report. It gives at a glance information such as membership type, rating, number of games played win percentage and last played date. All the columns can be sorted by ascending or descending order, i.e. sort the Rating column in descending order to see the highest rated player within the club.

The report has a very useful drillable feature, i.e. clicking on the player will invoke the player details screen giving access to their session attendance, results and

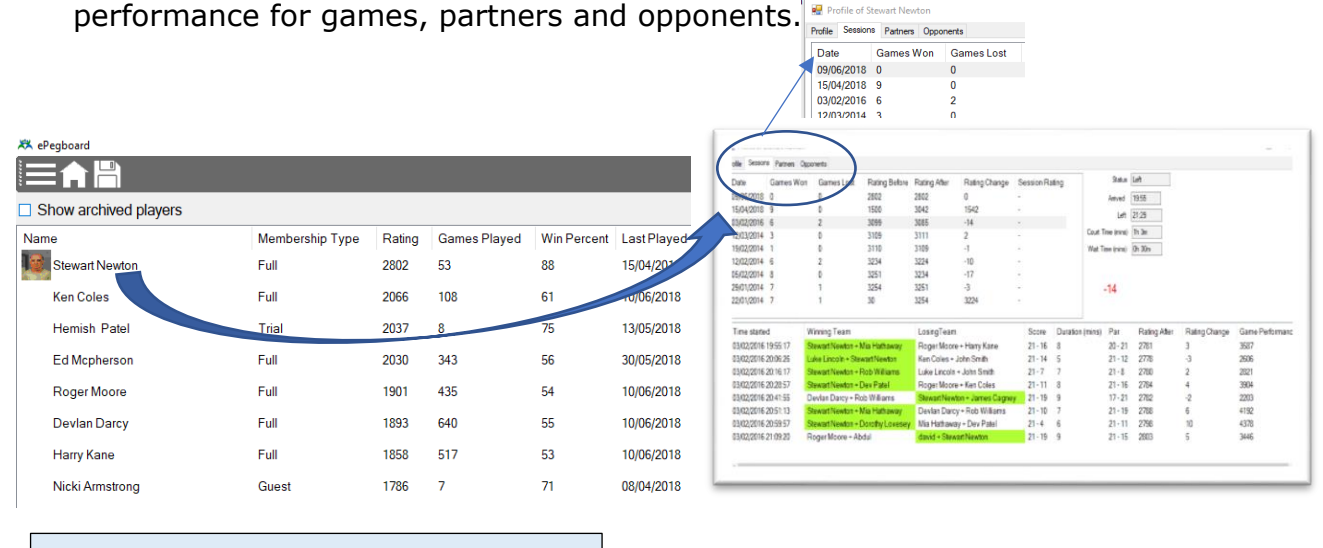

**Tip!** The drill to members profile feature is also available from other screens, where a member's name appears in the reports. i.e. Attendee Stats report and player icons in pegboard view.

You can also edit their profile details from within the same screen, go to the "**Profile**" tab and click on the "**Edit member details**" button should take you to the member admin section where you can enter their details for club member management purposes.

| Show archived players        |                 |        |              |             |             |   | 🖳 New member                    |               | -              |    | Cancel OK               |
|------------------------------|-----------------|--------|--------------|-------------|-------------|---|---------------------------------|---------------|----------------|----|-------------------------|
| Name                         | Membership Type | Rating | Games Played | Win Percent | Last Player | 6 | General Contact Details         |               |                |    |                         |
| Stewart Newton               | Full            | 2802   | 53           | 88          | 15/04/2018  |   |                                 | Name          | Stewart Newton |    |                         |
| Profile of Stewart Newton    |                 |        |              |             | - 0         | × |                                 |               | Male Female    |    | Country                 |
| Profile Sessions Patriers Op | ponenta         | _      |              |             |             |   |                                 | Membership    | Full V         |    | Chy rostcode            |
| Stewart New                  | ton             | 31     | -            |             |             |   |                                 | Rating        | 2802           |    |                         |
| t Rating 2802                |                 |        | J.           |             |             |   |                                 |               |                |    | Address 1               |
|                              |                 |        | 2            |             |             |   |                                 | Pronunciation |                |    | ådfrees i ne 1          |
| 1                            |                 |        |              |             |             |   | 1 1                             |               |                |    | Phone Mobile            |
| tal menber delats            |                 | 1      | 1            |             |             |   | Capture Pic Load Pic Delete Pic | _             |                |    | Email                   |
|                              |                 |        |              |             |             |   |                                 |               |                |    |                         |
|                              |                 |        |              |             |             |   |                                 |               |                |    | General Contact Details |
|                              |                 |        |              |             |             |   |                                 |               | Cancel         | ОК | 🐖 New member - 🗆 🗙      |

i.e. upload profile photo, membership status and cotact details.

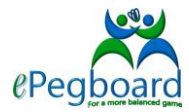

## 4) Partnership Ratings

A very insightful report showing partnership ratings and performance, option to see all players in the club or you can filter to an individual player. The report shows win % and average (Av.) performance, average expected and \*difference for the player and partners for all sessions in history, not just the current session. This is particularly useful for team captains wishing to use data as insight to support decisions in putting forward best partnership teams for competitions.

\* When two players play a game together, the expected performance rating is calculated as the average of the two individual's ratings. The difference for the pairing shows the average rating achieved over all of their games, an indication of how compatible the pairing is.

| Player Rob Willia | • Min Games     | 0     |       |            |                                           |                     |    |  |
|-------------------|-----------------|-------|-------|------------|-------------------------------------------|---------------------|----|--|
| Player1           | Player2         | Games | Win % | Av. Perfor | mance Av. Expected                        | Difference          |    |  |
| Rob Williams      | James Cagney    | 22    | 27    | 1312       | 1391                                      | -79                 |    |  |
| Mia Hathaway      | Rob Williams    | 17    | 41    | 1313       | 1229                                      | 84                  |    |  |
| Penelope Ward     | Rob Williams    | 17    | 41    | 1245       | 1417                                      | -172                |    |  |
| Rob Williams      | Dorothy Lovesey | 17    | 35    | 1367       | 1326                                      | 41                  |    |  |
| Rob Williams      | Devlan Darcy    | 15    | 53    | 1775       | 1747                                      | 28                  |    |  |
| Rob Williams      | Judy Monroe     | 15    | 40    | 1304       | 1303                                      |                     |    |  |
| Rob Williams      | Aileen White    | 14    | 71    | 1445       | 1377                                      | 68                  |    |  |
| Rob Williams      | George Logan    | 14    | 28    | 1162       | 1137                                      | 25                  |    |  |
| Rob Williams      | Lee Chen        | 12    | 50    | 1368       | 1310                                      | 58                  |    |  |
| Harry Kane        | Rob Williams    | 11    | 54    | 1756       | imilar number of gar                      | mes played but the  | w  |  |
| Rob Williams      | Brandon Fraser  | 11    | 54    | 1569 p     | Similar number of games played, but the w |                     |    |  |
| Daniel Craig      | Rob Williams    | 9     | 44    | 1698 a     | nd 40% with Judy. T                       | he expected is high | er |  |
| Rob Williams      | Roger Moore     | 9     | 33    | 1592 A     | ileen and they have                       | achieved a +68 cor  | np |  |
| Kim Jo Yung       | Rob Williams    | 9     | 22    | 1408 1     | with Judy despite a                       | lower Av. expected  | •  |  |
| Rob Williams      | Mandy Laine     | 8     | 50    | 1202       | 1210                                      |                     |    |  |
| John Smith        | Rob Williams    | 7     | 71    | 1462       | 1320                                      | 142                 |    |  |
| Rob Williams      | Shaun ORiley    | 6     | 83    | 1186       | 942                                       | 244                 |    |  |
| Ed Mcpherson      | Rob Williams    | 6     | 66    | 1951       | 1771                                      | 180                 |    |  |
| James May         | Rob Williams    | 6     | 16    | 1145       | 1213                                      | -68                 |    |  |
| Paulo Costa       | Rob Williams    | 5     | 20    | 1004       | 1198                                      | -194                |    |  |

## 5) Previous Sessions

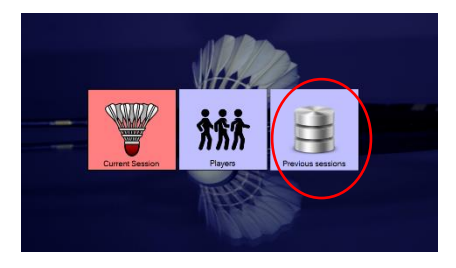

ePegboard stores reports for all completed sessions. These can be access via the **Previous Sessions** option from the home page. Select the session you wish to view; the Attendee tab gives Attendee statistics and the Completed Games take provides information about all games played in the session in the same way as the current session reports.

| Date       | Payers | Garres  | 1 Sq. 1000 | dee Stats 🧹 | Congleted Games 🖉 | Paments |       |                          |                |         |                 |        |                 |
|------------|--------|---------|------------|-------------|-------------------|---------|-------|--------------------------|----------------|---------|-----------------|--------|-----------------|
| 05/05/2010 | 33     | 25      |            |             | _                 |         |       |                          |                |         |                 |        |                 |
| 02-06-2018 | 19     | 30      |            | Ranking     | Name              | Status  | Games | Results                  | Win<br>Percent | Initial | Final<br>rating | Change | Total 0<br>time |
| 26/05/2018 | 12     | 17      | 1 10       | 1           | Shaun ORiky       | Left    | 5     | W W W W W                | 100            | 416     | 425             | 9      | 00.43 5         |
| 23/05/2018 | 25     | 43      | 3 24       | 2           | Brandon Fraser    | Left    | 9     | w w w w w w L            | W 77           | 1582    | 1591            | 9      | 01.10.5         |
| 29/05/2018 | 19     | 29      | Test.      | 3           | Luke Lincoln      | Left    | 8     |                          | W 25           | 1353    | 1397            | 44     | 01.12.          |
| 12/05/2018 | 10     | - X     |            | 4           | Juste Meaning     | Laft    | 8     | MANY MANY MANY MANY MANY | 76             | 057     | 083             |        | 01.124          |
| 29/04/2018 | 21     |         |            |             | DayPictul         | Lan     | 0     | MAY DOWN THE THE         | 00             | 1001    | 1200            | 0      | 00.12.0         |
| 25/04/2018 | 25     | 42      |            | 5           | Devisie           | Cell    | 0     |                          | 00             | 1091    | 1700            | 9      | 00.50.5         |
| 22/04/2018 | 15     | 4       |            | 0           | Devian Darcy      | Lert    | 3     | 1 N N                    | 00             | 1882    | 1887            | 5      | 00.25.          |
| 12/04/2018 | 22     | 4       | L          | 7           | Lee Chen          | Left    | 9     | WWWLWLL                  | W W 66         | 1174    | 1179            | 5      | 01:201          |
| 15/04/2018 | 23     | 43      |            | 8           | Ed Mcpherson      | Left    | 8     |                          | W 62           | 2020    | 2028            | 8      | 01:04:          |
| 11/04/2018 | 20     |         |            | 9           | Derek Brown       | Left    | 8     | W W W L L W W            | 62             | 1799    | 1799            | 0      | 01:075          |
| 04/04/2018 | 21     | - X - I |            | 10          | Zach Mellor       | Left    | 7     | LLWLWWW                  | 57             | 729     | 738             | 9      | 01:03:3         |
| 25/00/2010 | 20     | 37      |            | 11          | Patrick Stewart   | Left    | 7     | WWLWLWL                  | 57             | 822     | 825             | 3      | 01:05           |
| 21/05/2018 | 19     | 27      |            | 12          | Adam End          | Loft    | 0     |                          | 55             | 630     | 628             | .2     | 01:114          |
| 04/02/2018 | 14     | 1.      |            | 13          | Stan Guard        | Laft    | 9     | W W W W                  | 50             | 1280    | 1977            | 1      | 01.144          |
| 31/01/2018 | 15     | 28      |            | 14          | Developed another | Laft    | 9     | W W W                    | 50             | 084     | 054             | 10     | 01.00.          |
| 11/01/2010 | 10     |         |            | 14          | Durotity Lovesey  | Leit    | 0     |                          | 30             | 004     | 0.04            | -10    | 01.02.5         |
| 25/06/2017 | 21     | - A     |            | 15          | James May         | Left    | /     | W WLLWL                  | 42             | 806     | 808             | Z      | 00.58           |
| 13/05/2017 | 11     | 18      |            | 16          | Roger Moore       | Left    | 5     |                          | 40             | 1934    | 1927            | -7     | 00.44.3         |
| 03/02/2016 | 17     | 32      |            | 17          | Clark Kent        | Left    | 8     |                          | 37             | 1408    | 1410            | 2      | 01:17:          |
| 24/09/2014 | 22     | 30      |            | 18          | Mandy Laine       | Left    | 8     | LEWWLEL                  | 37             | 840     | 839             | -1     | 01:09:5         |
| 17/05/2014 | 23     |         |            | 19          | Penelope Ward     | Left    | 8     | WEEWEEL                  | W 37           | 1243    | 1239            | -4     | 01:08:          |
| 16/00/2014 | 22     | 10      |            | 20          | Paulo Costa       | Left    | 9     | WWLLLLL                  | W L 33         | 742     | 743             | 1      | 01:10:5         |
| 05/06/2014 | 20     | м       |            | 21          | Jack Teano        | Left    | 9     |                          | 33             | 500     | 472             | -28    | 01:04 5         |
| 12/05/2014 | 20     | 36      |            | 22          | Harry Kana        | Left    | 8     | W W                      | 25             | 1882    | 1876            | A      | 01.18           |
| 15/02/2014 | 23     | 23      |            | 22          | Inmore Change     | Left    | 0     |                          | 25             | 1114    | 1005            | 10     | 01.02           |
| 12/02/2014 | 21     | 34      |            | 2.5         | John Column       | 1.00    |       |                          | 20             | 1100    | 1000            | 100    | 00.00           |
| 05/02/2014 | 21     | 20      |            | 24          | John Smith        | Lett    | 0     |                          | 20             | 1103    | 1097            | -0     | 00/45           |
| 20.00.0014 |        | -       |            | 20          | Ma Hathaway       | Left    | 0     |                          | U              | 8/8     | 800             | -13    | 00.475          |

|            | -     |         |              |                                       |                                  |         |        |         |     |
|------------|-------|---------|--------------|---------------------------------------|----------------------------------|---------|--------|---------|-----|
| Date       | Pages | Gaves * | 93           | tata and Constituti Garage 🖉 Ram      |                                  |         |        |         | _   |
| 09/06/2018 | 30    | 25      | E            |                                       |                                  |         |        |         |     |
| 05/05/2018 | 15    | 27      | 1 Pilter     |                                       |                                  |         |        |         |     |
| 03/05/2018 | 12    | 33      |              |                                       |                                  |         | -      |         |     |
| 20/05/2018 | 25    | -45     | I me statted | winning ream                          | Losing ( eam                     | score   | Par    | Diratos | 0   |
| 26/05/2018 | 12    | 37      | 21.16        | Adam Earl + Luke Lincoln              | Paulo Costa + James Cagney       | 21-13   | 21-19  | 08:16   | - 3 |
| 23/05/2018 | 20    | 43      | 21:15        | Penelope Ward + Lee Chen              | Detek Brown = James May          | 21-19   | 19-21  | 08:47   | 2   |
| 20/05/2010 | 12    | -0      | 21:14        | Ed Mopherson - Dorothy Lovesey        | Clark Kent + Stan Gucci          | 21-18   | 21-19  | 10.06   | 1   |
| 13/05/2010 | 23    | **      | 21.09        | Mandy Laine - Roger Moore             | Harry Kane + Jody Moneoe         | 26-24   | 20.21  | 11.00   | 4   |
| 15/06/2018 | 23    |         | 21.08        | Luke Lincols - Zach Meilor            | Jack Tsang + Brandon Fraser      | 21-15   | 21-21  | 07:32   | 3   |
| 25/04/2018 | 25    | 40      | 21:05        | Lee Chen + James May                  | Patrick Stewart + James Caoney   | 21-12   | 21-20  | 07:54   | 2   |
| 22/04/2018 | 16    | 1.1     | 21:05        | Paulo Costa - Derek Brown             | Adam Fart + Penelope Ward        | 21-8    | 21-15  | 07:50   | - 1 |
| 18/94/2018 | 22    | 43      | 01.01        | Ed Menhomen x Zoch Mellor             | Dotoffer I company a Donar Monar | 91.0    | 19.01  | 06.66   |     |
| 15/04/2018 | 23    | 43      | 20.55        | Stan Gurri a Jurk Monena              | Clark Kent a Manchel nine        | 21.18   | 21.20  | 09.42   |     |
| 11/04/2018 | 20    | 37      | 20.47        | Instance Company of Filmers Officient | back Terms of the Chart          | 22. 22  | 10.01  | 28.10   | - 0 |
| 06/04/2018 | 25    | 45      | 20.07        | Sames Cagary - Shaar Oring            | sack rearry - can criter         |         |        | 100.10  | - 0 |
| 04/04/2018 | 21    | 26      | 20.96        | Brandon Fraser + Luke Lincom          | Plany Rane + James May           | 22-20   | 21-18  | 09/42   |     |
| 25-03-2010 | 20    | 37      | 20.52        | Patiek Stewart • Derek Brown          | Adam Earl + Hoger Moore          | 21-10   | 51.51  | 09.03   | - 3 |
| 04/03/2019 | 14    |         | 20.50        | Chark Nent + Judy Monroe              | Dorothy Lovesey + James Cagney   | 21.7    | 21.10  | 00.50   | - 3 |
| 31/05/2010 | 15    | 1.0     | 20.49        | Ed Mcpherson + Shaun ORdey            | Mandy Lane + Lee Chen            | 21-12   | 21-17  | 07.21   | - 2 |
| 26/01/2018 | 19    | 31      | 20.48        | Dian Gucci + Zach Mellor              | Paulo Costa + Penelope Ward      | 21-16   | 21-20  | 09.58   | -4  |
| 17/01/2018 | 24    | 16      | 20.44        | Jack Tsang + Roger Moore              | Brandon Fraser + James May       | 21-15   | 21-21  | 07:33   | - 3 |
| 20/06/2017 | 21    | 14      | 20.41        | Devian Darcy + Dorothy Lovesey        | Derek Brown - Judy Monroe        | 21-7    | 21-21  | 06:47   | - 4 |
| 13/09/2017 | 11    | 10      | 20.40        | Adam Earl + Dev Patel                 | Mia Hathaway - James Cagney      | 21-13   | 21-17  | 08.37   | 2   |
| 03/02/2016 | 17    | 32      | 20.38        | Clark Kent + Luke Lincoln             | Harry Kane + Patrick Stewart     | 21-18   | 21-21  | 10:32   | 1   |
| 24/29/2014 | 22    | 30      | 20:34        | Lee Chen + Shaus ORley                | Mandy Laine + Zach Mellor        | 21-15   | 21-21  | 08.07   | 3   |
| 17/08/2014 | 23    |         | 20.33        | Brandon Fraser + Stan Guoci           | Paulo Costa + Ed Mcohemon        | 21-16   | 21-19  | 08:14   | - 4 |
| 03/06/2018 | 22    | 23      | 20.32        | Doording Longenness as Jacobson Many  | Jack Teapo + Denetone Ward       | 91-12   | 21.21  | 07:02   |     |
| 16/27/2014 | 20    | 14      | 20.28        | Destan Darry s. Jude Menune           | John Smith r Brown Moore         | 22.20   | 19.21  | 10.20   | - 2 |
| 12/03/2014 | 22    | 16      | 22.27        | Prov Batel - Loter Langels            | Doub Brown : James Contain       | 22. 22  | 23. 23 | 0704    |     |
| 19/02/2014 | 20    | 23      | 20.27        | Manue Visite a Thease Official        | Min Mathematics - Clash Kent     | 33. 37  | 21 21  | 00.47   | - 6 |
| 12/02/2014 | 25    | 34      | 20.22        | Brandra Ernnar a Mandul aina          | Stan Costs + Decolul content     | 21.7    | 21-21  | 20.43   | - 2 |
| 05-02/2014 | 21    | 35      | 00.01        | Contractor - Manay Camp               | Chan Courte - Deliony Lovesby    | 24 . 10 | 40.04  | 10.00   | - 2 |
| 29/01/2014 | 23    | -44     | 20.21        | Patien otewart * Zach Malfor          | Adam Ean + Lee Chen              | 21-19   | 10-21  | 10.00   | 2   |
| 22/01/2014 | 21    | 40      | 20.19        | Jack Tsiang = Ed Mcpharson            | Paulo Costa + James May          | 21-11   | 21-13  | 07.08   | 3   |
| 11/12/2013 | 20    | 28      | 20.14        | Dev Patel + Penelope Ward             | Devian Darcy - John Smith        | 21-14   | 20.21  | 08.26   |     |
| 23/10/2013 | 21    | 23      | 20.11        | Brandon Fraser + James Cagney         | Harry Kane + Zach Mellor         | 21-18   | 21-20  | 08.29   | 1   |

Copyright 2012 - 2018, MBS Software Ltd.